## How to Find eBooks and Audio Books in Destiny

## On your Chromebook or any computer:

- Go to the Flat Rock website <u>www.flatrockms.org</u>
- Click on Student Resources
- Click on Destiny Online Catalog
- Click on the link in the top right corner that says Log In
- Log in on the right side of the page where it says "Log in using your Destiny Account"
  - Your user name: 6 digit Student ID number
  - Your password: Birthday password (ex. Llmmddyyyy)
- Once logged in, on the left side of the page click on Destiny Discover
- Scroll down and you will see an eBooks category and an Audio Books category. You can click "See All" to scroll through all of the available eBooks and Audio Books
- Click on Open or Play next to the book

## On a phone or tablet:

• Download the Sora app:

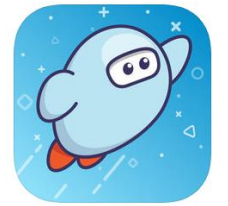

- Click on "Find my school"
- Search for Flat Rock Middle School
- Sign in using Clever/Google log in